# SIEMENS

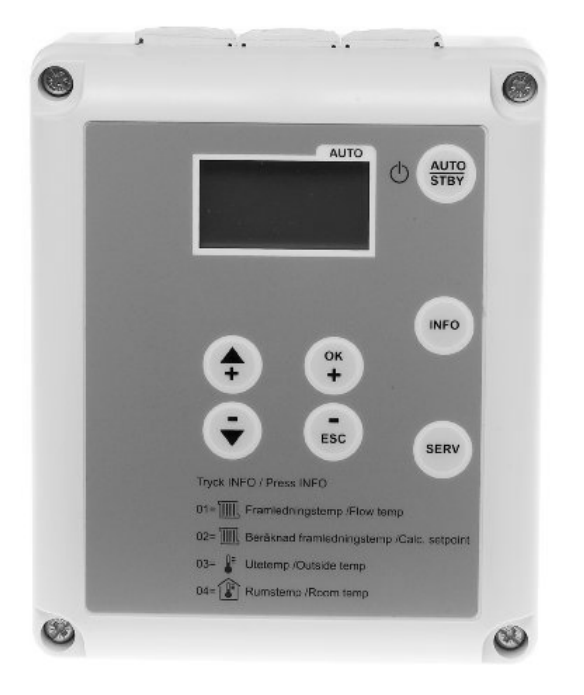

### Ekvitermní regulator SIEMENS ERS...

### Obsah

| 1      | Přehled                                | 4        |
|--------|----------------------------------------|----------|
| 1.1    | Stručný popis                          | 4        |
| 1.2    | Funkce                                 | 4        |
| 1.2.1  | Ochranné funkce                        | 4        |
| 1.2.2  | Provoz                                 | 4        |
| 1.3    | Přehled sortimentu vyrobků             | 5        |
| 1.4    | Použiti                                | 5        |
| 1.5    | Odpovédnost za vyrobek                 | 5        |
| 2      | Regulátor topení ERS                   | 6        |
| 2.1    | Ovládání                               | 6        |
| 2.2    | Ovládací prvky                         | 6        |
| 2.3    | Programovaní požadovaných funkcí       | 7        |
| 2.4    | Nastavení prostorové teploty           | 8        |
| 2.5    | Zobrazení informací                    | 9        |
| 2.6    | Manuální režim                         | 10       |
| 2.7    | Chybové zprávy                         | 10       |
| 2.8    | Nastavení                              | 11       |
| 2.8.1  | Nastavení času                         | 11       |
| 2.8.2  | Naslaveni dhe a mesice                 | 11<br>12 |
| 29     | Program vytápění                       | 13       |
| 2.9.1  | Spínací časy topného okruhu            | 14       |
| 2.10   | Program dovolená                       | 16       |
| 2.11   | Topná křivka                           | 17       |
| 2.12   | Uživatelské úrovně                     | 18       |
| 2.12.1 | Úroveň koncového uživatele             | 18       |
| 2.12.2 | Uroveň technik                         | 20       |
| 3      | Prostorová jednotka ERS10              | 22       |
| 3.1    | Obsluha ERS10                          | 22       |
| 3.2    | Volba druhu provozu vytápění ERS10     | 22       |
| 3.2.1  | Automatický provoz AUTO                | 22       |
| 3.2.2  | Trvalý provoz 🛠 nebo 🕻                 | 22       |
| 3.2.3  | Ochranný provoz 🕛                      | 23       |
| 3.3    | Nastavení prostorové teploty ERS10     | 23       |
| 3.4    | Programování ERS10                     | 23       |
| 3.5    | Připojení ERS10                        | 24       |
| 4      | Elektrická instalace                   | 25       |
| 5      | Montáž                                 | 25       |
| 5.1    | Montáž ekvitermního regulátoru SIEMENS | 25       |
| 6      | Test vstupu/výstupu, diagnostika       | 26       |
| 6.1    | Test čidel                             | 26       |
| 6.2    | Reléový test                           | 26       |

| 7   | Kontrolní seznam   | 28 |
|-----|--------------------|----|
| 8   | Schéma zapojení    | 29 |
| 9   | Technická data ERS |    |
| 9.1 | Topná křivka čidla |    |
| 10  | Rozměry            | 32 |
| 11  | Regulační ventily  | 35 |

### 1 Přehled

### 1.1 Stručný popis

Tento návod platí pro regulátor vytápění ERS..., která je vhodný pro:

- Obytné a menší nebytové budovy s vlastním topným okruhem
- Ovládání 3-polohového servopohonu AC 230 V nebo
- Ovládání 2.polohového termoelektrického servopohonu AC 230 V (2-polohové nastavení viz parametr 60) a
- Dynamické řízení oběhového čerpadla pomocí funkce ECO

### 1.2 Funkce

Regulátor ERS... nabízí následující funkce::

- Ovládání výstupní teploty topné vody podle venkovní teploty s vlivem nebo bez vlivu prostoru. Nebo řízení prostoru dle vnitřní teploty.
- Automatický 24-hodinový režim
- Automatické přepínaní léto / zima
- Zohlednění tepelné dynamiky budovy
- Dálkové ovládání prostřednictvím drátové nebo bezdrátové prostorové jednotky (volitelné)

#### 1.2.1 Ochranné funkce

- Nastavení minimální a maximální výstupní teploty topné vody
- Proti mrazová ochrana topného okruhu
- Ochrana oběhového čerpadla (pump kick)

#### 1.2.2 Provoz

- 7-denní časový program
- Nastavení teploty pomocí tlačítek 🖨 a
- Automatické tlačítko pro efektivní provoz po celý rok
- Manuální ovládání
- Jednoduchý výběr provozních režimů
- Změna provizního režimu přes H kontakt
- Test vstupu a výstupu a funkční test
- Tyto instrukce platí pro regulátor vytápění ERS...
- Tyto instrukce by měli být uloženy v blízkosti zařízení

### 1.3 Přehled sortimentu výrobků

Pro použití s tím to rozsahem jsou určeny tyto jednotky a příslušenství:

ŝ

| Regulátor topení    | ERS                                  | Regulátor topení                                                                                    |
|---------------------|--------------------------------------|----------------------------------------------------------------------------------------------------|
| Prostorová jednotka | ERS10                                | Digitální prostorová jednotka                                                                       |
| Čidla               | QAC34/101<br>QAD36/101               | Čidlo venkovní teploty<br>Čidlo teploty topné vody                                                  |
| Pohony ventilů      | GSD341.9A<br>GLB341.9E<br>M030101DAB | pro 3cestné ventily VBI61 do DN25<br>pro 3cestné ventily VBI61 od DN32<br>pro 4cestné ventily B-450 |

### 1.4 Použití

#### Budovy

- Centrální topení rodinných domů
- Obytné a nebytové budovy s vlastním systémem vytápění

### 1.5 Odpovědnost za výrobek

- · Výrobek je možné používat pouze dle pokynů této dokumentace
- Při používání výrobku musí být splněny všechny požadavky uvedené v kapitole "Technické údaje"
- Musí být dodrženy místní předpisy (pro instalaci apod.).

## 2 Regulátor topení ERS...

### 2.1 Ovládání

**ì** Přední strana regulátoru se skládá z dvouřádkového LCD displeje a sedmi tlačítek pro snadné ovládání. Displej má světelný indikátor, který oznamuje, že připojeno napájení. Regulátor má dvě uživatelské úrovně pro přístup k informacím a nastavení.

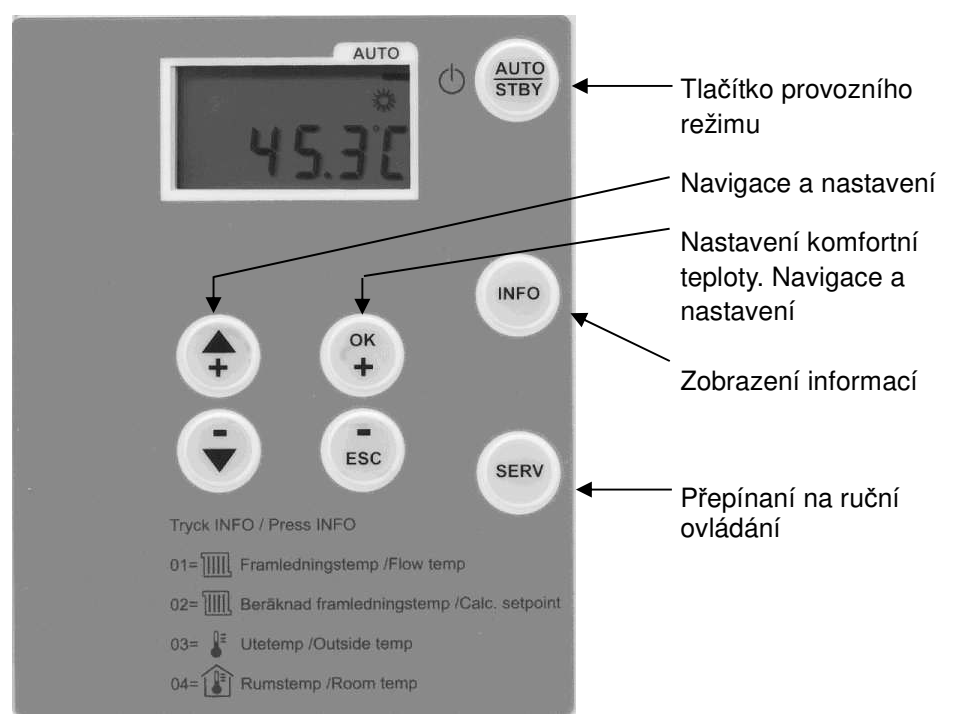

### 2.2 Ovládací prvky

#### Automatický režim

| Symbol | Funkce           |
|--------|------------------|
| 举      | Komfortní provoz |
| C      | Útlumový provoz  |
| el.    | Údržba / servis  |
| Ċ      | Chybové zprávy   |

#### Uživatelské, servisní konfigurační úrovně

| Tlačítko | Funkce                        |  |
|----------|-------------------------------|--|
| Ок<br>+  | Aktivace nastavení, Potvrzení |  |
| ESC      | Zpět                          |  |
|          | Výběr další položky           |  |
| Ţ        | Výběr předchozí položky       |  |

Koncový uživatel, servisní konfigurační úrovně

| Tlačítko | Funkce                                          |
|----------|-------------------------------------------------|
| ок       | Výběr další položky, nastavení hodnoty nahoru   |
| Esc      | Výběr předchozí položky, nastavení hodnoty dolů |
| <b>(</b> | Aktivace / potvrzení nastavení                  |
| Ţ        | Návrat na nižší úroveň                          |

### 2.3 Programovaní požadovaných funkcí

Zvolte požadovaný provozní režim stisknutím tlačítek nastavení. Tlačítka nastavení jsou pro uživatele k dispozici na přední straně regulátoru.

| Provozní<br>režim | Název                            | Vliv výběru provozního režimu                                                                                                    |  |
|-------------------|----------------------------------|----------------------------------------------------------------------------------------------------|--|
| 45.3C             | Automatický<br>režim<br>AUTO     | <ul> <li>Topení podle časového programu<br/>(parametry 60 až 66)</li> <li>Žádané hodnoty teploty podle programu<br/>vytápění</li> <li>Aktivní ochranná funkce</li> <li>Aktivní přepnutí na prostorové jednotce</li> <li>Automatická změna režimu léto/zima<br/>(funkce EKO je aktivována)</li> </ul> |  |
| 410<br>4190       | Pohotovostní<br>režim<br>STANDBY | <ul> <li>Topení vypnuto</li> <li>Aktivní proti mrazová ochrana</li> <li>Přepínaní na prostorové jednotce není<br/>aktivní</li> <li>Všechny ochranné funkce jsou aktivní</li> </ul>                                                                                                    |  |
| 4 1.9°C           | Ruční provoz<br>SERV             | <ul> <li>Provoz vytápění dle maximální teploty<br/>náběhové vody (parametr 76)</li> </ul>                                                                                                    |  |

Není-li aktivováno žádné tlačítko, regulátor se po 8 minutách automaticky přepne do automatického režimu.

### 2.4 Nastavení prostorové teploty

V závislosti na provozním režimu můžete nastavovat buď komfortní teplotu nebo útlumovou teplotu.

#### Nastavení komfortní Nastavení žádané komfortní pokojové teploty: teploty 券 Nastavení Krátce stiskněte Stiskněte tlačítko OK ок **+** Chcete-li zvýšit nebo snížit komfortní žádanou Výchozí ок **+** teplotu, požijte tlačítko OK (+) bevo ESC (-) předvolba 20 °C ESC Pro návrat stiskněte tlačítko AUTO/STBY Krátce stiskněte AUTO STBY <1s Poznámka: Po každém nastavení počkejte nejméně 2 hodiny, aby se prostorová teplota přizpůsobila. Nastavení útlumové Nastavení žádané útlumové pokojové teploty: teploty Nastavení Chcete-li přejí na nastavení parametrů stiskněte Stiskněte na více ок **+** tlačítko OK (+) než 3 sekundy Zvolte parametr "71" pro nastavení útlumové 4 žádané teploty pomocí navigačních tlačítek ÷ Stiskněte tlačítko OK, hodnota na displeji začne ок **+** blikat Výchozí Zvýšení nebo snížení žádané útlumové teploty 🕊 4 předvolba 18 °C se provede pomocí navigačních tlačítek Ţ Změnu potvrdíte tlačítkem OK ок **+** Pro návrat stiskněte tlačítko AUTO/STBY Krátce stiskněte AUTO <1s

Poznámka:

Po každé úpravě počkejte alespoň jeden den před provedení nových úprav, aby se prostorová teplota přizpůsobila.

Krátké stisknutí: Stisknutí tlačítka OK na méně než 1 s.

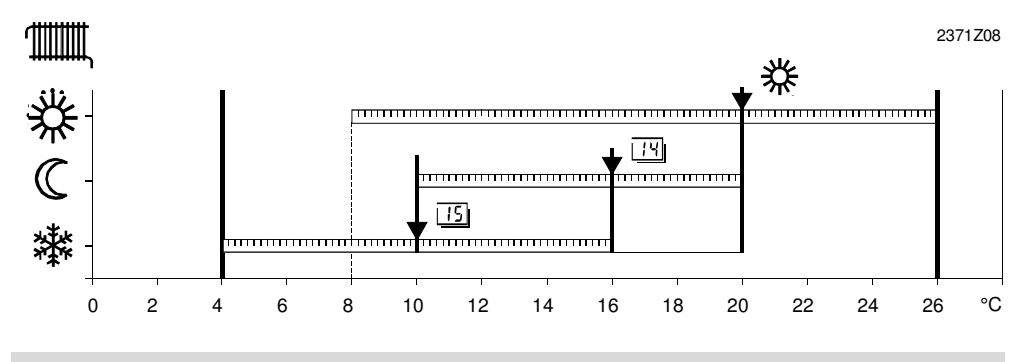

#### Funkce

- 桊 Komfortní žádaná teplota
- Nastavení "Útlumová žádaná teplota" pro pokoj 14
- Nastavení "Proti mrazová žádaná teplota" (předvolba 8°C) 15

#### Zobrazení informací 2.5

Následující informace lze zobrazit stisknutím tlačítka INFO 💿. Na displeji se přepíná mezi hodnotami "no.--" a "no.--" hodnotou.

| Chcete-li přejít do info režimu stiskněte tlačítko<br>INFO                    | INFO     | Krátce stiskněte<br><1s |
|-------------------------------------------------------------------------------|----------|-------------------------|
| Pomocí navigačních tlačítek vyberete informace,<br>které potřebujete zobrazit | <b>†</b> |                         |

AUTO

AUTO

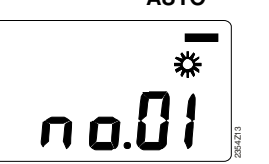

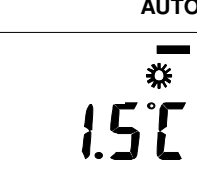

| No.                                            | No. Funkce                 |                      |
|------------------------------------------------|----------------------------|----------------------|
| no.01                                          | o.01 Teplota náběhu TO     |                      |
| no.02                                          | Žádaná teplota náběhu TO   | ⁰C                   |
| no.03                                          | no.03 Venkovní teplota     |                      |
| no.04 Pokojová teplota (je-li připojené čidlo) |                            | ⁰C                   |
| Pro návrat st                                  | iskněte tlačítko AUTO/STBY | Krátce stiskněte <1s |

#### Výjimka

Ve výjimečných případech může displej zobrazit v režimu AUTO jeden z následujících symbolů:

| de la companya de la companya de la | Ruční provoz                                                                |
|----------------------------------------------------------------------------------------------------|-----------------------------------------------------------------------------|
|                                                                                                    | Pokud se objeví tento symbol, znamená to ruční nebo manuální režim.         |
| Ų                                                                                                    | Chybové zprávy                                                              |
|                                                                                                    | Objeví-li se tento symbol, znamená to, že v zařízení došlo k poruše. Objeví |
|                                                                                                    | se písmeno "C", po němž následuje chyba "no"                                |

### 2.6 Manuální režim

Manuální režim je stav, při kterém musí být všechny požadované součásti zařízení manuálně nastaveny a monitorovány. Řídící funkce regulátoru nemají vliv na relé.

Prostorová teplotaTeplotu náběhu topného okruhu lze nastavit manuálně pomocí pohonu (jeli<br/>dostupný manuální režim pohonu). Prostorovou teplotu lze nadále číst v režimu<br/>INFO "no.04", pokud je připojeno čidlo.

Nastavení

| Přepnutí na<br>manuální<br>režim | Manuální režim je zvolen stisknutím tlačítka SERV<br>Na displeji se zobrazí "On" a objeví se symbol 🐔                | SERV |
|----------------------------------|----------------------------------------------------------------------------------------------------|------|
| Zpětná<br>vazba:                 | Manuální režim lze deaktivovat opětovným stisknutím<br>tlačítka SERV<br>Na displeji se zobrazí "Off a zmizí symbol 🖑 | SERV |
| Po manuálním<br>režimu           | režimu se regulátor vrátí k dříve zvolenému provoznímu                                                               |      |

V manuálním režimu se výstupy nastaví dle následující tabulky:

| Výstup                  | Svorka  | Stav |
|-------------------------|---------|------|
| Čerpadlo topného okruhu | Q2      | ON   |
| Směšovací ventil TO     | Y1 / Y2 | OFF  |

### 2.7 Chybové zprávy

Regulace signalizuje poruchy, které mohou nastat na zařízení.

V okamžiku, kdy dojde k poruše, na displeji se rozsvítí symbol 4 a písmeno "C", po němž následuje číslo chyby (C.--). Číslo chyby je dostupné po stisknutí tlačítka INFO.

Regulace může uložit maximálně dvě chybové hlášení. Zpráva o chybách bude vymazána až po odstranění příčiny poruchy.

Pokud jsou k dispozici další chyby, budou uloženy a jakmile bude uvolněno místo po předchozí chybě bude chyba zobrazena.

### Chybové zprávy 介

Možné chybové zprávy:

| Zobrazení | Popis chyby                 |
|-----------|-----------------------------|
| None      | Žádné chyby                 |
| C.10      | Čidlo venkovní teploty      |
| C.30      | Čidlo teploty náběhu TO     |
| C.61      | Chyba v prostorové jednotce |
| C.85      | Chyba v rádiovém propojení  |
| C.301     | Ruční provoz                |

| Speciální<br>zobrazení | Popis                                              |
|------------------------|----------------------------------------------------|
|                        | Čidlo s otevřeným okruhem nebo bez připojení čidla |
| 000                    | Zkrat na čidle                                     |

### 2.8 Nastavení

#### 2.8.1 Nastavení času

Pro nastavení času postupujte následovně:

| 1 | Chcete-li přejít na aktuální nastavení stiskněte tlačítko OK.                                                           | Ок<br>+      | Stiskněte na více<br>než 3 sekundy |
|---|----------------------------------------------------------------------------------------------------|--------------|------------------------------------|
| 2 | Zvolte " <b>parametr 50</b> " pomocí navigačních tlačítek                                                               | <b>(</b>     |                                    |
| 3 | Stiskněte tlačítko OK, hodnota na displeji<br>začne blikat                                                              | ок +         |                                    |
| 4 | Pomocí navigačních tlačítek nastavte<br>požadovaný čas                                                                  |              |                                    |
| 5 | Pro potvrzení nastavení času stiskněte<br>tlačítko OK                                                                   | ОК           |                                    |
| 6 | Pokud je potřeba nastavit více parametrů,<br>stiskněte znovu navigační tlačítko + / - pro<br>přepnutí na další parametr | (†<br>(†     |                                    |
| 7 | Pro návrat stiskněte tlačítko AUTO/STBY                                                                                 | AUTO<br>STBY | Krátce stiskněte<br><1s            |

#### Rozsah nastavení

Nastavení

| Rozsah nastavení | Jednotka        |
|------------------|-----------------|
| 00:0023:59       | Hodina : Minuta |

#### 2.8.2 Nastavení dne a měsíce

Den a měsíc budou nastaveny na "Aktuální datum" v regulátoru. Toto nastavení je důležité pro správné fungování přepínání letního a zimního času.

| 1 | Chcete-li přejít na nastavení času stiskněte tlačítko OK                                                                | ОК<br>+                           | Stiskněte na více<br>než 3 sekundy |
|---|----------------------------------------------------------------------------------------------------|-----------------------------------|------------------------------------|
| 2 | Pomocí navigačního tlačítka zvolte parametr<br>"51"                                                                     | •                                 |                                    |
| 3 | Stiskněte tlačítko OK, hodnota na displeji<br>začne blikat                                                              | к +                               |                                    |
| 4 | Pomocí navigačních tlačítek nastavte den a<br>měsíc                                                                     |                                   |                                    |
| 5 | Pro potvrzení nastavení času stiskněte<br>tlačítko OK                                                                   | ОК<br>+                           |                                    |
| 6 | Pokud je potřeba nastavit více parametrů,<br>stiskněte znovu navigační tlačítko + / - pro<br>přepnutí na další parametr | <ul><li>(♣)</li><li>(♣)</li></ul> |                                    |
| 7 | Pro návrat stiskněte tlačítko AUTO/STBY                                                                                 | AUTO<br>STBY                      | Krátce stiskněte<br><1s            |

| Rozsah nastavení | Jednotky   |
|------------------|------------|
| 01:0131:12       | Den, Měsíc |

#### 2.8.3 Nastavení roku

Rok bude nastaven na "Aktuální rok" v regulátoru. Toto nastavení je důležité pro správné fungování přepínání letního a zimního času.

Nastavení

| 1 | Chcete-li přejít na nastavení času stiskněte<br>tlačítko OK                                                             | <b>К+</b>    | Stiskněte na více<br>než 3 sekundy |
|---|----------------------------------------------------------------------------------------------------|--------------|------------------------------------|
| 2 | Pomocí navigačního tlačítka zvolte parametr<br>"52"                                                                     | •            |                                    |
| 3 | Stiskněte tlačítko OK, hodnota na displeji<br>začne blikat                                                              | К+           |                                    |
| 4 | Pomocí navigačních tlačítek nastavte rok                                                                                | •••          |                                    |
| 5 | Pro potvrzení nastavení času stiskněte<br>tlačítko OK                                                                   | к+           |                                    |
| 6 | Pokud je potřeba nastavit více parametrů,<br>stiskněte znovu navigační tlačítko + / - pro<br>přepnutí na další parametr | <b>(+)</b>   |                                    |
| 7 | Pro návrat stiskněte tlačítko AUTO/STBY                                                                                 | AUTO<br>STBY | Krátce stiskněte<br><1s            |
|   |                                                                                                    |              |                                    |
|   |                                                                                                    |              |                                    |

#### Rozsah nastavení

| Rozsah nastavení | Jednotka |
|------------------|----------|
| 19992099         | Rok      |

### 2.9 Program vytápění

Program vytápění je aktivován pouze tehdy, když je požadavek na vytápění. Časový program může uživatel nastavit dle vlastní potřeby. Úspory energie lze dosáhnout pomocí dobře plánovaného nastavení programu vytápění.

#### Nastavení Nastavení lze provádět pro celý týden (1-7), Po-Pá (1-5), So-Ne (6-7) nebo individuálně pro každý den (1 ...7) s maximálně třemi spínacími časy za den. 7-denní výběr programu se provádí na "parametru 60" a volba spínacího času se

7-denní výběr programu se provádí na "parametru 60" a volba spínacího času se provádí na "parametrech 61 ...66".

Zadejte nejprve spínací časy, které se projeví po většinu dní bloku týdnu (1-7) a jednotlivé dny mohou být individuálně změněny (1 ...7, 6-7, nebo 6 a 7).

#### Nastavení

| 1 | Chcete-li přejít na nastavení programu<br>vytápění stiskněte tlačítko OK | (+           | Stiskněte na více než<br>3 sekundy |
|---|--------------------------------------------------------------------------|--------------|------------------------------------|
| 2 | Pomocí navigačního tlačítka zvolte<br>parametr 60                        | •            |                                    |
| 3 | Stiskněte tlačítko OK, hodnota na displeji<br>začne blikat               | ок +         |                                    |
| 4 | Pomocí navigačních tlačítek nastavte 7-<br>denní program                 |              | 1-7, 1-5, 6-7, 17                  |
| 5 | Pro potvrzení nastavení času stiskněte<br>tlačítko OK                    | ОК +         |                                    |
| 6 | Pro návrat stiskněte tlačítko AUTO/STBY                                  | AUTO<br>STBY | Krátce stiskněte <1s               |

| Rozsah nastavení  | Jednotka |  |
|-------------------|----------|--|
| 1-7, 1-5, 6-7, 17 | Den      |  |

Rozsah nastavení

8 6 7 3 Ö Мо ..... 8 6 7 9 Ö Di  $\langle\!\langle$ 8 8 7 3 Ð, Mi  $\langle$ 3 δ 7 8 Ö C Do **HINĚ** COLOR - 9 8 6 Ö Fr Q 17 6  $\mathbb{O}_{c}$ Sa  $\langle\!\langle$ 6 7  $\mathbb{O}_{c}$ So (0 2 20 22 24 h 4 6 8 10 12 14 16 18 Spínací doba pro komfortní teplotu Spínací doba pro útlumovou teplotu

#### Příklad

### 2.9.1 Spínací časy topného okruhu

Program vytápění lze přepnout na příslušné požadované hodnoty teploty podle zvolených spínacích časů. Následující tabulka "Přehled programů" zobrazuje spínací časy, při kterých jsou nastaveny požadované hodnoty teploty.

Zápis

| ::         | Bod spínaní není aktivován                            |
|------------|-------------------------------------------------------|
| 00:0024:00 | V zadaném času je zajištěn ohřev na komfortní teplotu |

#### Přehled programu

| Parametr | Spínací bod           | Teplota           | Standard |
|----------|-----------------------|-------------------|----------|
| 61       | Čas sepnutí periody 1 | Komfortní teplota | 00:00    |
| 62       | Čas vypnutí periody 1 | Útlumová teplota  | 24:00    |
| 63       | Čas sepnutí periody 2 | Komfortní teplota | :        |
| 64       | Čas vypnutí periody 2 | Útlumová teplota  | :        |
| 65       | Čas sepnutí periody 3 | Komfortní teplota | :        |
| 66       | Čas vypnutí periody 3 | Útlumová teplota  | :        |

Tato nastavení a nastavení dne v týdnu představují program vytápění, který je aktivní v režimu AUTO.

Nastavení

| 1  | Chcete-li přejít na aktuální nastavení stiskněte<br>tlačítko OK                                                    | ок                                                        | Stiskněte na více<br>než 3 sekundy |
|----|----------------------------------------------------------------------------------------------------|-----------------------------------------------------------|------------------------------------|
| 2  | Pomocí navigačního tlačítka zvolte<br>parametr 61 (Čas sepnutí periody 1)                                          |                                                           |                                    |
| 3  | Stiskněte tlačítko OK, hodnota na displeji<br>začne blikat                                                         | К +                                                       |                                    |
| 4  | Pomocí navigačních tlačítek nastavte čas<br>sepnutí                                                                | ••••                                                      | Předvolený čas<br>00:00            |
| 5  | Pomocí navigačních tlačítek přejděte na<br>parametr 62 (Čas vypnutí periody 1)                                     |                                                           |                                    |
| 6  | Stiskněte tlačítko OK, hodnota na displeji<br>začne blikat                                                         | ок                                                        |                                    |
| 7  | Pomocí navigačních tlačítek nastavte čas<br>vypnutí                                                                | <ul><li><b>(</b><sup>+</sup>)</li><li><b>(</b>)</li></ul> | Předvolený čas<br>24:00            |
| 8  | Pokud je potřeba několik spínacích časů<br>přejděte na parametr 63–66 pomocí<br>navigačních tlačítek (periody 2-3) | •                                                         |                                    |
| 9  | Chcete-li potvrdit nastavení 7-denního<br>programu, stiskněte tlačítko OK                                          | ОК                                                        |                                    |
| 10 | Pro návrat stiskněte tlačítko AUTO/STBY                                                                            | AUTO<br>STBY                                              | Krátce stiskněte <1s               |

#### Rozsah nastavení

| Rozsah nastavení | Jednotky        |  |
|------------------|-----------------|--|
| :24:00           | Hodina / Minuta |  |

### 2.10 Program dovolená

Program dovolená lze přepnout na odpovídající požadovanou teplotu podle nastavených časových úseků.

V režimu AUTO má program povolený vliv na ovládání.

#### Přehled programu

| Parametr | Spínací bod                         | Den, Měsíc                                      | Standard |
|----------|-------------------------------------|-------------------------------------------------|----------|
| 67       | Začátek                             | Nastavení den/měsíc                             | :        |
| 68       | Konec                               | Nastavení den/měsíc                             | :        |
| 69       | Provozní režim<br>programu dovolená | 0= Proti mrazová ochrana<br>1= Útlumová teplota | 0        |

| 1  | Chcete-li přejít na aktuální nastavení<br>stiskněte tlačítko OK                              | ок           | Stiskněte na více než<br>3 sekundy |
|----|----------------------------------------------------------------------------------------------|--------------|------------------------------------|
| 2  | Zvolte parametr 67 pomocí navigačních tlačítek (Začátek programu dovolená)                   |              |                                    |
| 3  | Stiskněte tlačítko OK, hodnota na displeji<br>začne blikat                                   | ок +         |                                    |
| 4  | Pomocí navigačních tlačítek zvolte datum začátku programu dovolená                           |              |                                    |
| 5  | Pomocí navigačních tlačítek přejděte na<br>parametr 68 (Konec programu dovolená)             |              |                                    |
| 6  | Stiskněte tlačítko OK, hodnota na displeji<br>začne blikat                                   | ок +         |                                    |
| 7  | Pomocí navigačních tlačítek zvolte datum konce programu dovolená                             | <b>+</b>     |                                    |
| 8  | Pomocí navigačních tlačítek přejděte na<br>parametr 69 (Provozní režim programu<br>dovolená) | <b>(</b>     |                                    |
| 9  | Pomocí navigačních tlačítek zvolte<br>provozní režim programu dovolená                       |              |                                    |
| 10 | Pro potvrzení stiskněte tlačítko OK                                                          | ОК +         |                                    |
| 11 | Pro návrat stiskněte tlačítko AUTO/STBY                                                      | AUTO<br>STBY | Krátce stiskněte <1s               |

### 2.11 Topná křivka

Komfortní žádaná teplota je udržovaná při komfortní režimu vytápění. Doba běhu komfortního režimu se řídí nastavením na parametrech 60 až 66.

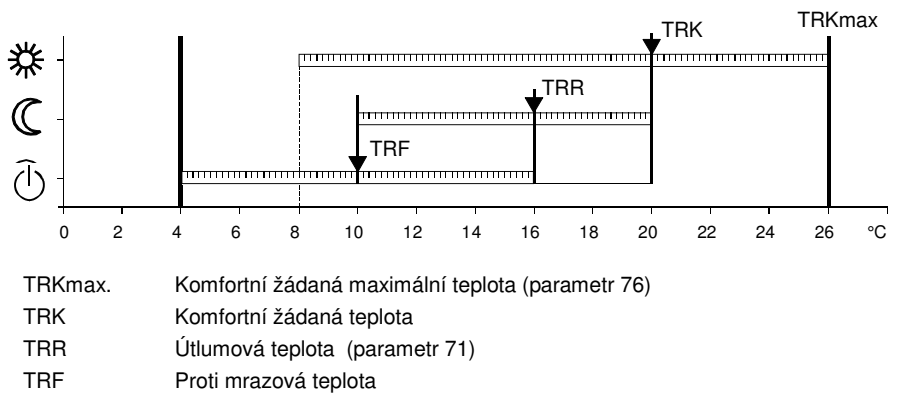

Zápis

Změnou nastavení se zvýší nebo sníží sklon topné křivky

| :        | Všechny funkce topného okruhu jsou vypnuty s výjimkou proti<br>mrazové ochrany. |
|----------|---------------------------------------------------------------------------------|
| 2,54,0   | Všechny funkce topného okruhu jsou k dispozici                                  |
| Zvýšení: | Zvyšuje teplotu výstupu                                                         |
| Snížení: | Snižuje teplotu výstupu                                                         |

#### Topná křivka

Pomocí topné křivky regulátor generuje žádanou teplotu náběhu topného okruhu, což umožňuje udržovat konstantní pokojovou teplotu i bez použití portového snímače teploty.

Jakmile je sklon vytápěcí křivky zvýšen, teplota náběhu se zvyšuje tím rychleji, čím nižší je venkovní teplota.

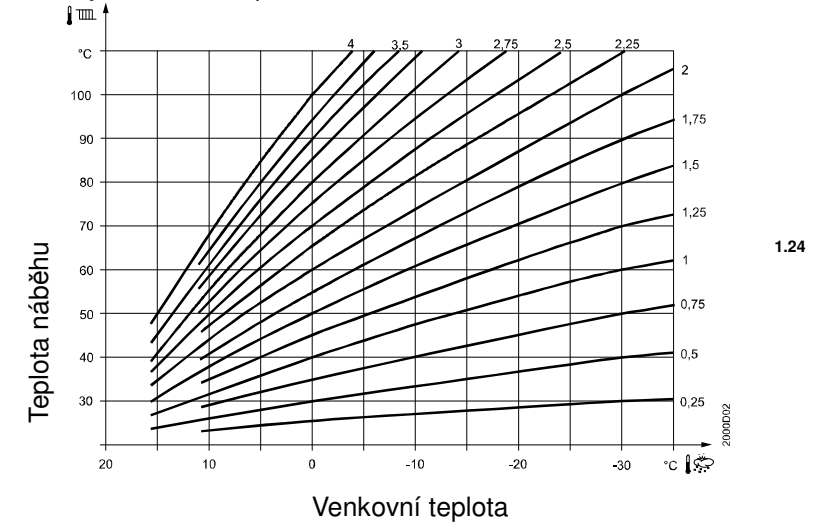

Výchozí nastavení sklonu topné křivky 1,24 viz obrázek. Zvýšením nebo snížením hodnoty pomocí navigačních tlačítek je křivka paralelně posunuta, což znamená, že teplota přívodu a s tím teplota v místnosti se zvyšují nebo snižují. Regulátor generuje žádanou hodnotu topné vody pro topný okruh podle zvolené

topné křivky.

| 1 | Chcete-li přejít na aktuální nastavení stiskněte tlačítko OK | ОК + | Stiskněte na více než<br>3 sekundy |
|---|--------------------------------------------------------------|------|------------------------------------|
| 2 | Pomocí navigačních tlačítek zvolte<br>parametr 73            |      |                                    |

| 3 | Stiskněte tlačítko OK, hodnota na displeji začne blikat  | ОК +         |                      |
|---|----------------------------------------------------------|--------------|----------------------|
| 4 | Pomocí navigačních tlačítek zvolte sklon<br>topné křivky | <b>(+</b> )  |                      |
| 5 | Pro potvrzení stiskněte tlačítko OK                      | ОК           |                      |
| 6 | Pro návrat stiskněte tlačítko AUTO/STBY                  | AUTO<br>STBY | Krátce stiskněte <1s |

#### Rozsah nastavení

| Rozsah nastavení | Jednotka | Výchozí hodnota |
|------------------|----------|-----------------|
| :4,00            | Po 0,02  | 1,24            |

### 2.12 Uživatelské úrovně

Regulátor nabízí dvě úrovně pro přístup k informacím: úroveň koncového uživatele a úroveň technik.

#### 2.12.1 Úroveň koncového uživatele

Tato úroveň umožňuje uživateli přístup k parametrům 50 … 74. Zde můžete kromě jiného nastavit čas, datum a různé časy zapnutí. Úroveň koncového uživatele je standardní při běhu.

Poznámka

Chcete-li přejít na úroveň koncového uživatele, musí být aktivován režim AUTO.

| 1 | Chcete-li přejít na parametr nastavení pro koncového uživatele, stiskněte tlačítko OK | ОК           | Stiskněte na více než<br>3 sekundy |
|---|---------------------------------------------------------------------------------------|--------------|------------------------------------|
| 2 | Pomocí navigačních tlačítek zvolte parametr ( 50 74)                                  | <b>(</b>     |                                    |
| 3 | Stiskněte tlačítko OK, hodnota na displeji začne blikat                               | ок +         |                                    |
| 4 | Stisknutím navigačních tlačítek zvolte<br>hodnotu daného parametru                    | <b>(+</b> )  |                                    |
| 5 | Pro potvrzení stiskněte tlačítko OK                                                   | ОК +         |                                    |
| 6 | Pokud je potřeba nastavit více parametru, použijte navigační tlačítka                 | (†<br>(†     |                                    |
| 7 | Pro návrat stiskněte tlačítko AUTO/STBY                                               | AUTO<br>STBY | Krátce stiskněte <1s               |

| Číslo<br>řádku | Nastavení hodnoty /<br>volby                        | Popis                                                                                                    | Tovární<br>nastavení |
|----------------|-----------------------------------------------------|----------------------------------------------------------------------------------------------------|----------------------|
| 50             | 10:29                                               | Hodiny/minuty                                                                                             |                      |
| 51             | 27:08                                               | Den/Měsíc                                                                                                 |                      |
| 52             | 2008                                                | Rok                                                                                                    |                      |
| 60             | 1-7<br>1-5<br>6-7<br>17                             | Den v týdnu/předvolba<br>1 = Pondělí<br>2 = Úterý<br>3 = Středa<br>4 = Čtvrtek<br>5 = Pátek<br>6 = Sobota | 17                   |
| 61             | 06:00                                               | 7 = Neděle<br>Čas sepnutí periody 1                                                                       | 00:00                |
| 62             | 22:00                                               | Čas vypnutí periody 1                                                                                     | 24:00                |
| 63             | :                                                   | Čas sepnutí periody 2                                                                                     | :                    |
| 64             | :                                                   | Čas vypnutí periody 2                                                                                     | :                    |
| 65             | :                                                   | Čas sepnutí periody 3                                                                                     | :                    |
| 66             | :                                                   | Čas vypnutí periody 3                                                                                     | :                    |
| 67             | Den/Měsíc                                           | Program dovolená start                                                                                    | :                    |
| 68             | Den/Měsíc                                           | Program dovolená konec                                                                                    | :                    |
| 69             | 0 = Proti mrazová<br>ochrana<br>1= Útlumová teplota | Provozní režim programu<br>dovolená                                                                       | 0                    |
| 70             | 20,0 °C                                             | Komfortní žádaná teplota                                                                                  | 20.0 °C              |
| 71             | 18.0 °C                                             | Útlumová teplota                                                                                          | 18.0 °C              |
| 73             | 1,24                                                | Topná křivka                                                                                              | 1.24                 |
| 74             | 18.0 °C                                             | Automatický 24-hodinový limit                                                                             | 18.0 °C              |

#### Seznam parametrů pro úroveň koncového uživatele

### 2.12.2 Úroveň technik

Tato úroveň umožňuje přístup k parametrům 53 … 99. Zde můžete mimo jiné nastavit min/max omezení náběhové teploty, integrační konstanty, atd..

| 1 | Chcete-li přejít na parametr nastavení pro technika, stiskněte tlačítko OK | К.           | Stiskněte na více<br>než 3 sekundy |
|---|----------------------------------------------------------------------------|--------------|------------------------------------|
| 2 | Stiskněte tlačítko INFO                                                    | INFO         | Stiskněte na více<br>než 3 sekundy |
| 3 | Pomocí navigačních tlačítek vyberet požadovaný paramater (53 99)           |              | ON appears in the display          |
| 4 | Stiskněte tlačítko OK, hodnota na displeji<br>začne blikat                 | ок           |                                    |
| 5 | Stisknutím navigačních tlačítek zvolte<br>hodnotu daného parametru         | <b>(</b>     |                                    |
| 6 | Pro potvrzení stiskněte tlačítko OK                                        | ок           |                                    |
| 7 | Pokud je potřeba nastavit více parametru, použijte navigační tlačítka      |              |                                    |
| 8 | Pro návrat stiskněte tlačítko AUTO/STBY                                    | AUTO<br>STBY | Krátce stiskněte <1s               |

Seznam parametrů pro úroveň technik

| Číslo<br>řádku | Nastavení<br>hodnoty / volby     | Popis                                                       | Tovární<br>nastavení  |
|----------------|----------------------------------|-------------------------------------------------------------|-----------------------|
| 53             | 25.03                            | Začátek letního času                                        | 25.03                 |
| 54             | 25.10                            | Začátek zimního času                                        | 25.10                 |
| 59             | 01.2                             | Zobrazení verze software                                    | 01.2                  |
| 72             | 10 °C                            | Požadovaná hodnota proti<br>mrazové ochrany                 | 10 °C                 |
| 75             | 8 °C                             | Minimální žádaná teplota náběhu                             | 8 °C                  |
| 76             | 60.0 °C<br>(40.0 °C)             | Maximální žádaná teplota náběhu<br>(pro podlahové vytápění) | 80.0 °C<br>(40.0 °C ) |
| 77             | -3                               | Denní topná mez                                             | -3                    |
| 78             | °C                               | Začátek zvyšování útlumové<br>žádané teploty                | °C                    |
| 79             | -15 °C                           | Konec zvyšování útlumové žádané<br>teploty                  | -15 °C                |
| 80             | 1 = 3-polohový<br>0 = 2-polohový | Typ pohonu                                                  | 1                     |
| 81             | 020.0 °C                         | Spínací diference 2-polohová                                | 2.0 °C                |
| 82             | 30873 s                          | Doba chodu pohonu                                           | 150 s                 |

| Číslo<br>řádku      | Nastavení<br>hodnoty / volby                                                                                                    | Popis                                                                      | Tovární<br>nastavení |
|---------------------|----------------------------------------------------------------------------------------------------|----------------------------------------------------------------------------|----------------------|
| 83                  | 32 °C                                                                                                    | Proporcionální pásmo<br>směšovacího ventilu (Xp)                           |                      |
| 84                  | 120                                                                                                    | Integrační konstanta směšovacího<br>ventilu (Tn)                           | 120                  |
| 85                  | 0 = Žádné<br>1 = Pohotovostní<br>2 = Útlumový<br>3 = Komfortní<br>4 = Automatický                                                                                     | Přepínání druhu provozu přes H1                                            | 1                    |
| 86                  | 0                                                                                                    | Rychlý útlum                                                               | 0                    |
| 87                  | 0100 %                                                                                                    | Vliv prostoru                                                              | 60 %                 |
| 90                  | 0 = NC<br>1 = NO                                                                                                    | Kontakt H1                                                                 | 1                    |
| 91                  | -33.0 °C                                                                                                    | Kalibrace prostorového čidla                                               | 0.0 °C               |
| 92                  | 050 h                                                                                                    | Časová konstanta budovy<br>Například pro lehké stavební<br>konstrukce 15 h | 15 h                 |
|                     |                                                                                                    | Například pro těžké stavební<br>konstrukce >30 h                           |                      |
| Samosta<br>regulačn | ntné ovládání reléový<br>ního ventilu se provád                                                                                                    | ch výstupů pro provoz oběhového<br>lí pomocí parametru 93                  | čerpadla a           |
| 93                  | 0 = Vypnuto<br>1 = Vše zapnuto<br>2 =<br>3 =<br>4 =<br>5 = Oběhové<br>čerpadlo topného<br>okruhu<br>6 = Regulační ventil<br>otevírá<br>7 = Regulační ventil<br>zavírá | Test relé                                                                  | 0                    |
| Diagnos             | tika a Info                                                                                                    |                                                                            |                      |
| 94                  | Aktuální hodnota                                                                                                    | Venkovní teplota                                                           |                      |
| 95                  | Aktuální hodnota                                                                                                    | Teplota náběhu                                                             |                      |
| 96                  | Aktuální hodnota                                                                                                    | Stav kontaktu H1<br>NC/NO                                                  | 0                    |
| 98                  | 0 = Ne<br>1 = Ano                                                                                                    | Reset na standartní parametry                                              | 0                    |
| 99                  | 03.5                                                                                                    | Verze software                                                             | 03.5                 |

### 3 Prostorová jednotka ERS10

### 3.1 Obsluha ERS10

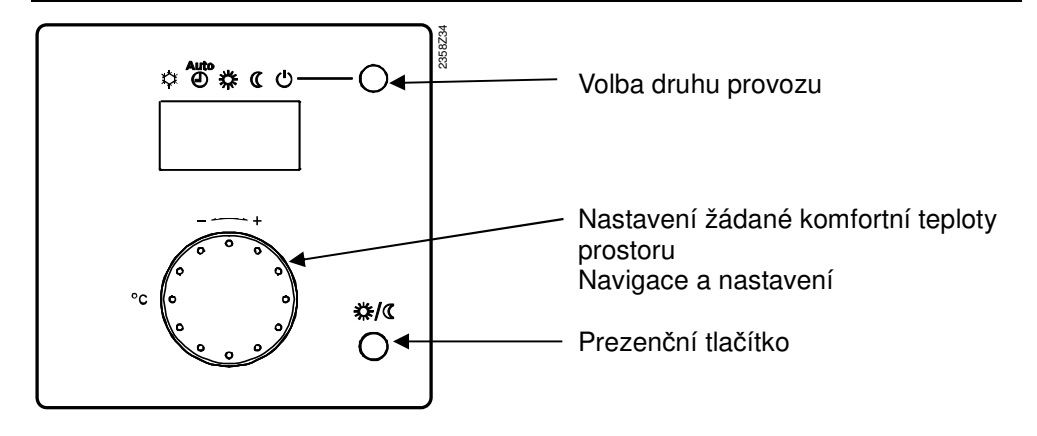

Zobrazení všech částí displeje:

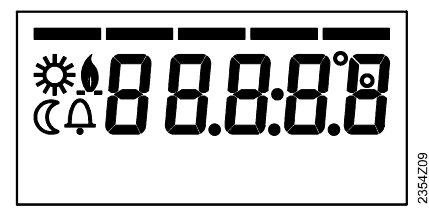

| Symbol                   | Funkce                                     |
|--------------------------|--------------------------------------------|
| 桊                        | Vytápění na žádanou komfortní teplotu      |
| C                        | Vytápění na žádanou útlumovou teplotu      |
| $\mathbf{\underline{0}}$ | Hořák v provozu (pouze kotel na olej/plyn) |
| Ļ                        | Chybové hlášení                            |

### 3.2 Volba druhu provozu vytápění ERS10

Pomocí tlačítka je možné vybrat mezi jednotlivými druhy provozu. Výběr je zobrazen pomocí obdélníku pod příslušným symbolem.

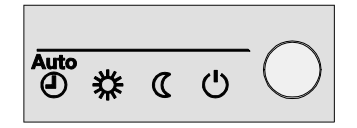

### 3.2.1 Automatický provoz AUTO

Automatický režim reguluje teplotu prostoru podle časového programu.

Vlastnosti automatického provozu:

- Provoz vytápění podle časového programu
- Žádaná teplota podle programu vytápění komfort lpha nebo Útlumová  ${\mathbb Q}$
- Ochranné funkce aktivní
- Automatika přepínaní Léto/Zima (funkce ECO) a automatika denního omezení vytápění aktivní

### 3.2.2 Trvalý provoz 券 nebo ℂ

ŝ

Trvalý provoz udržuje teplotu prostoru na zvolené konstantní hodnotě.

券 Vytápění na komfortní žádanou teplotu

Vytápění na útlumovou žádanou teplotu

Vlastnosti trvalého provozu:

- Provoz vytápění bez časového programu
- Ochrané funkce aktivní
- Automatika přepínaní Léto/Zima (funkce ECO) a automatika denního omezení vytápění není při trvalém provozu na komfortní žádanou teplotu aktivní

### 3.2.3 Ochranný provoz 🕛

V ochranném provozu je vytápění vypnuto. Proti mrazová ochrana ale zůstává aktivní (teplota proti mrazové ochrany), takže nesmí být přerušeno napájení regulátoru.

Vlastnosti ochranného provozu:

- Provoz vytápění vypnutý
- Teplota podle funkce proti mrazové ochrany
- Ochrané funkce aktivní
- Automatika přepínaní Léto/Zima (funkce ECO) a automatika denního omezení vytápění aktivní

### 3.3 Nastavení prostorové teploty ERS10

|                                          | Konfigurace<br>Do servisní úrovně lze vstoupit dlouhým podržením prezenčního tlačítka.                                                                                                    |
|------------------------------------------|----------------------------------------------------------------------------------------------------|
|                                          | 3.4 Programování ERS10                                                                                                    |
| Poznámka                                 | <ul> <li>Prezenční tlačítko je aktivní pouze u automatického režimu</li> <li>Aktuální výběr pomocí prezenčního tlačítka je aktivní, dokud nedojde k dalšímu spínacímu kroku dle časového programu.</li> </ul>                                                                        |
| Útlumová teplota /<br>Prezenční tlačítko | Pokud vytápěný prostor nepoužíváte delší dobu, můžete<br>stisknutím prezenčního tlačítka přepnout provoz vytápění<br>z komfortní žádané teploty na útlumovou žádanou teplotu.<br>Opětovným stisknutím prezenčního tlačítka se provoz<br>vytápění vrátí na žádanou komfortní teplotu. |
| Poznámka                                 | Po každém nastavení počkejte minimálně 2 hodiny, aby se teplota přizpůsobila.                                                                                                    |
| Žádaná komfortní<br>teplota <b>攀</b>     | Pomocí rotačního ovládacího prvku můžete zvýšit nebo<br>snížit žádanou komfortní teplotu                                                                                                    |
|                                          | V závislosti na provozním režimu můžete nastavit bud komfortní žádanou teplotu nebo útlumovou žádanou teplotu.                                                                                                    |

#### Nastavení

#### Použití jako

| ru = 1 (pracovní nastavení) | Prostorový přístroj je adresován jako RG1 |
|-----------------------------|-------------------------------------------|
| ru = 2                      | Prostorový přístroj je adresován jako RG2 |
| ru = 3                      | Prostorový přístroj je adresován jako RG3 |

| P1 = 1 (pracovní nastavení) | Automatické uložení:<br>Korekce žádané teploty otočným knoflíkem je<br>převzata použitím tlačítka druhu provozu nebo<br>také bez jakéhokoliv zásahu (Timeout). |  |  |
|-----------------------------|----------------------------------------------------------------------------------------------------|--|--|
| P1 = 2                      | Uložení s potvrzením:                                                                                                    |  |  |
|                             | Korekce žádané teploty otočným knoflíkem je                                                                                                    |  |  |
|                             | převzata pouze použitím tlačítka druhu provozu.                                                                                                    |  |  |
| P2 = 0                      | VYP: Všechny obslužné prvky jsou odblokovány                                                                                                    |  |  |
| P2 = 1                      | ZAP: Všechny obslužné prvky jsou zablokovány:                                                                                                    |  |  |
|                             | <ul> <li>Přepínání druhu provozu topného</li> </ul>                                                                                                    |  |  |
|                             | okruhu                                                                                                    |  |  |
|                             | <ul> <li>Úprava nastavení žádané teploty</li> </ul>                                                                                                    |  |  |
|                             | <ul> <li>Přepínání druhu provozu přítomnostním</li> </ul>                                                                                                    |  |  |
|                             | tlačítkem                                                                                                    |  |  |

Pokud je aktivní funkce zablokování obsluhy tak při stisknutí jakéhokoliv akčního členu jednotka zobrazí na 3 vteřiny nápis "OFF" – VYP Funkce blokování nebrání přístupu do úrovně servisu

ŝ

### 3.5 Připojení ERS10

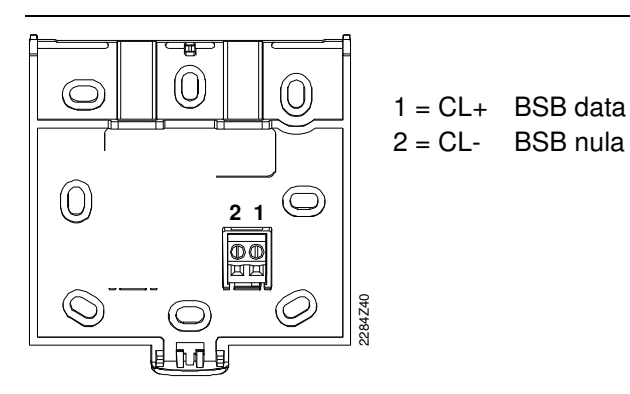

## 4 Elektrická instalace

| Výběr elektrických | Výběr a zapojení kabelů musí být provedeno v souladu s místními předpisy.               |                          |            |                 |  |
|--------------------|-----------------------------------------------------------------------------------------|--------------------------|------------|-----------------|--|
| kabelů             | Napájení sítového napětí re                                                             | gulátoru vyžaduje dvou   | ipólový ov | ádací spínač.   |  |
|                    | Pro řídící jednotku, směšovací ventil a oběhové čerpadlo se vyžaduje napájecí<br>kabel. |                          |            |                 |  |
|                    | Pro snímač teploty a pro prstovou jednotku se vyžaduje nízkonapěťový kabel.             |                          |            |                 |  |
|                    | Senzorové kabely by neměly napětí.                                                      | y být vedeny paralelně   | s kabelerr | nesoucím síťové |  |
| Délka kabelů       | Povolené délky kabelu pro te                                                            | eplotní čidla a prostoro | vou jednot | ku.             |  |
|                    | Měděný kabel                                                                            | Ø 0.6 mm                 | max.       | 20 m            |  |
|                    | Měděný kabel                                                                            | Ø 1.0 mm                 | max.       | 80 m            |  |
|                    | Měděný kabel                                                                            | arnothing 1.5 mm         | max.       | 120 m           |  |

### 5 Montáž

### 5.1 Montáž ekvitermního regulátoru SIEMENS

Regulátor je určen pro montáž na stěnu nebo pro montáž na rovný povrch. Pro odlehčení kabelu lze použít kabelové spoje.

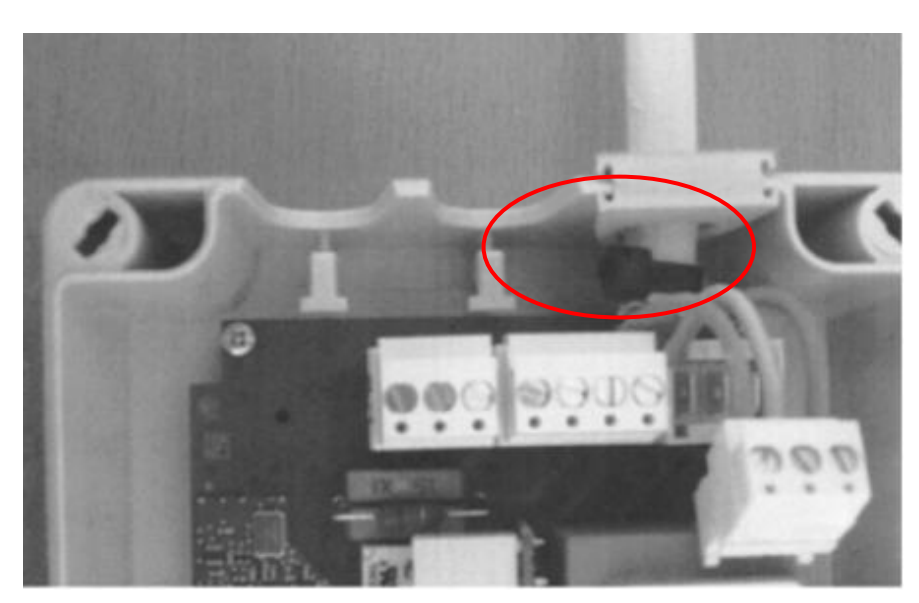

## 6 Test vstupu/výstupu, diagnostika

Pro usnadnění uvádění do provozu a odstraňování problémů je regulátor vybaven funkcí, která umožňuje výstupní a vstupní testy, tzv. test čidel a reléový test. Pomocí těchto testů lze kontrolovat vstupy a výstupy regulátoru.

Senzory lze ovládat tlačítkem INFO na přední straně ovladače nebo přes nabídku na úrovni technik. Test relé / výstupů pro směšovací ventil a oběhové čerpadlo se provádí prostřednictvím nabídky na úrovni technik.

### 6.1 Test čidel

Test čidel lze snadno provést stisknutím tlačítka INFO 💿 podle pokynu na přední straně regulátoru.

Řádek 01 Teplota náběhu Řádek 02 Žádaná teplota náběhu Řádek 03 Venkovní teplota Řádek 04 Teplota prostoru (je-li připojená prostorová jednotka)

Jeli čidlo v pořádku zobrazí se ---°C Jeli čidlo ve zkratu zobrazí se ooo°C

### 6.2 Reléový test

| 1 | Chcete-li přejít na test relé, stiskněte<br>tlačítko OK, dokud se nezobrazí "parametr<br>50"                                                                                                    | ()K                                           | Stiskněte na<br>více než 3<br>sekundy |
|---|----------------------------------------------------------------------------------------------------|-----------------------------------------------|---------------------------------------|
| 2 | Poté stiskněte tlačítko INFO dokud se<br>nezobrazí ON                                                                                                    | INFO                                          | Stiskněte na<br>více než 3<br>sekundy |
| 3 | Pomocí navigačních tlačítek zvolte<br>"parametr 93"                                                                                                    |                                               |                                       |
| 5 | Stiskněte tlačítko OK, hodnota začne blikat                                                                                                    | ОК<br>+                                       |                                       |
| 4 | Pomocí navigačních tlačítek změňte<br>zkušební funkci                                                                                                    | <ul><li><b>(</b>)</li><li><b>(</b>)</li></ul> | Výchozí<br>hodnota 0                  |
| 5 | Zvolte zkušební program, který chcetezkontrolovat:0Všechny výstup y jsouv normálním provozu1Všechny výstupy jsou vypnuty2Nepoužívá se3Nepoužívá se4Nepoužívá se5Oběhové čerpadlo "ZAP"6Směšovací ventil se otvírá7Směšovací ventil se zavírá |                                               | Čerpadlo<br>bude<br>spuštěno          |
| 6 | Pro potvrzení nastavení stiskněte tlačítko<br>OK, tak že pole přestane blikat                                                                                                    | OK<br>+                                       |                                       |

| 7 | Pro opuštění reléového testu přejděte zpět<br>na krok 0 a potvrďte tlačítkem OK                                                                                                    | К            |                         |
|---|----------------------------------------------------------------------------------------------------|--------------|-------------------------|
|   | Pokud je reléový test ukončen bez<br>návratu ke kroku 0, zobrazí se na dipleji<br>symbol nástroje.<br>Symbol nástroje znamená, že řídící<br>jednotka je v režimu SERVIS a po cca 5<br>minutách se automaticky vrátí do režimu<br>AUTO. | 4 1.9 C      |                         |
| 8 | Pro návrat stiskněte tlačítko AUTO/STBY                                                                                                    | AUTO<br>STBY | Krátce<br>stiskněte <1s |

## 7 Kontrolní seznam

Chyba! Záložka není definována.

Kontrolní seznam:

- Oběhová čerpadla nesmějí běžet bez vody v systému
- Kontrola komponent
- Kontrola montáže na správný směr proudění
- Kontrola elektrického uzemnění

Čas / datum / rok nemusí být nastaven, protože rezervní doba běhu je pouze 24

- Den 1-7,
- Žádaná teplota prostoru 20 °C mezi 06.00...22.00 a
- Útlumová teplota prostoru 18 °C.
- Standartní hodnota topné křivky je 1,24
- Standartní hodnota doby chodu pohonu je 150 sekund

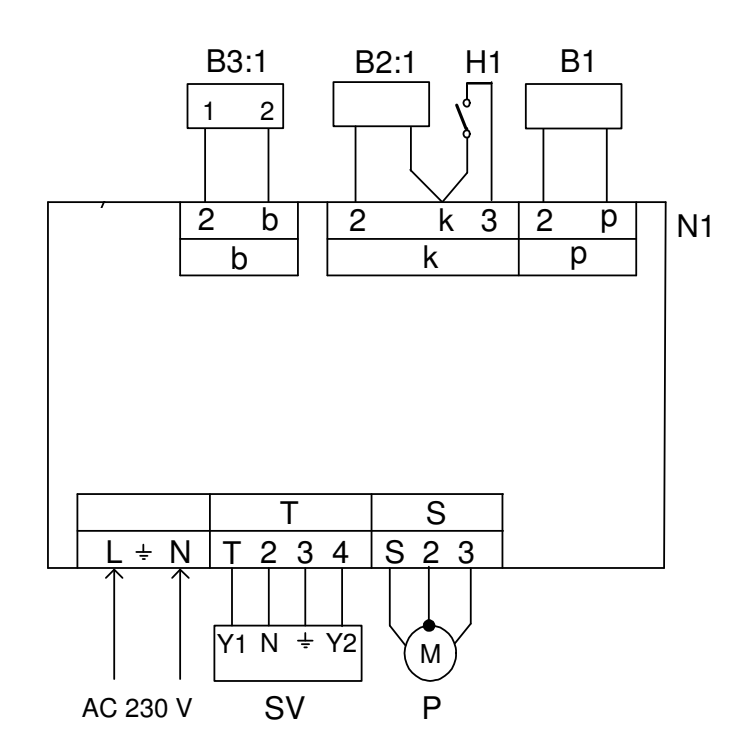

| Označení | Svorkovni | Název                                                    |
|----------|-----------|----------------------------------------------------------|
|          | се        |                                                          |
| N1       |           | Ekvitermní regulátor ERS                                 |
| B1       | 2, p      | Čidlo náběhu TO QAR36/109, QAD36/101                     |
| B2:1     | 2, k      | Čidlo venkovní teploty QAC34/101                         |
| H1       | 3, k      | Externí přepínač druhu provozu                           |
| B3:1     | 2, b      | Prostorová jednotka ERS10 (volitelné), 1 = CL+ / 2 = CL- |
| SV       | T, 2      | AC 230 V pohon ventilu "otevírá"                         |
|          | 4, 2      | AC 230 V pohon ventilu "zavírá"                          |
| Р        | S, 3      | AC 230 V Oběhové čerpadlo                                |
|          | 2         | Zem                                                      |
|          | L, N      | AC 230 V napájecí napětí                                 |

÷

#### Technická data ERS... 9

÷

| Napájení               | Provozní napětí                                                                      | AC 230 V (± 10 %)                              |  |  |
|------------------------|--------------------------------------------------------------------------------------|------------------------------------------------|--|--|
|                        | Frekvence                                                                            | 50/60 Hz                                       |  |  |
|                        | Maximální příkon                                                                     | 8 VA                                           |  |  |
|                        | Bezpečnostní vedení                                                                  | Max. 10 VA                                     |  |  |
| Zapojení svorek        | Napájení a vstupy                                                                    | Pomalá pojistka max. 10 A nebo                 |  |  |
|                        |                                                                                      | Jistič max. 13 A                               |  |  |
|                        |                                                                                      | Charakteristika B, C, D podle EN 60898         |  |  |
| Funkční údaje          | Třída software                                                                       | Α                                              |  |  |
|                        | Druh provozu podle EN 60730                                                          | 1 B (automatický provoz)                       |  |  |
| Vstupy                 | Digitální vstup H1                                                                   | Bezpečnostní malé napětí pro                   |  |  |
|                        |                                                                                      | bezpotenciálové kontakty pro malé              |  |  |
|                        |                                                                                      | napětí:                                        |  |  |
|                        | Napětí při rozepnutém kontaktu                                                       | DC 12 V                                        |  |  |
|                        | Proud při sepnutém kontaktu                                                          | DC 3 mA                                        |  |  |
|                        | Sitový vstup S3, 4                                                                   | AC 230 V (± 10 %)                              |  |  |
|                        | Vnitrni odpor                                                                        | > 100 KΩ                                       |  |  |
|                        | Vstup čidla                                                                          |                                                |  |  |
|                        | B9                                                                                   | NTC1k (QAC34/101)                              |  |  |
|                        | B1                                                                                   | NTC10k (QAD36/101)                             |  |  |
|                        | Přípustné délky kabelu pro čidlo (Cu)                                                |                                                |  |  |
|                        | Při průměru kabelu:                                                                  | 0.25 0.5 0.75 1.0 1.5 mm <sup>2</sup>          |  |  |
|                        | Maximaini deiky:                                                                     | 20 40 60 80 120 m                              |  |  |
| Vystupy                | Reléové výstupy                                                                      |                                                |  |  |
|                        | Proudovy rozsah                                                                      | AC 0.022 (2) A                                 |  |  |
|                        | Maximaini spinaci proud                                                              | 15 A for ≤1 S                                  |  |  |
|                        | Max. čelkový proud (vsechna rele)                                                    | AC TUA                                         |  |  |
|                        | Napelovy lozsali                                                                     |                                                |  |  |
|                        | Ochrana oxtorního nanálocího vodoní                                                  | Viz papájací zdroj                             |  |  |
| Bozhraní délky kabelů  | BSB                                                                                  | 2-vodičové zapojení, nelze vyměnit<br>polaritu |  |  |
|                        |                                                                                      |                                                |  |  |
|                        | Maximální délka kabelu                                                               |                                                |  |  |
|                        | Základní přístroi/periferní přístroi                                                 | 200 m                                          |  |  |
|                        | Max. celkové délky kabelů                                                            | 400 m (max. kapacita kabelu: 60 nF)            |  |  |
|                        | Minimální průměr kabelu                                                              | 0.5 mm <sup>2</sup>                            |  |  |
| Stupeň krytí a třída   | Stupeň krytí pouzdra podle EN 60 529                                                 | IP54                                           |  |  |
| ochrany                | Třída ochrany podle EN 60730                                                         | Části pod malým napětím odpovídají při         |  |  |
|                        |                                                                                      | správném použití požadavkům pro                |  |  |
|                        |                                                                                      | bezpečnostní třídu II                          |  |  |
|                        | Stupeň znečištění podle EN 60 730                                                    | Normální znečištění                            |  |  |
| Standardy, bezpečnost, | Produktový standard                                                                  | EN 60730-1.                                    |  |  |
| EMV atd.               |                                                                                      | Automatické elektronické zařízení pro          |  |  |
|                        |                                                                                      | domácnost a podobná použití                    |  |  |
|                        | Shoda (CE)                                                                           | CE1T2357xx11                                   |  |  |
|                        | Elektromagnetická kompatibilita                                                      | Pro použití v obytných, obytných, lehkých      |  |  |
|                        |                                                                                      | průmyslových a průmyslových                    |  |  |
|                        |                                                                                      | prostředích.                                   |  |  |
| Kompatibilita s okolim | Prohlášení o ekologickém produktu CE1E                                               | 2357en11 obsahuje údaje o návrhu a             |  |  |
|                        | hodnocení produktů, která jsou kompatibilní s životním prostředím. (shoda s předpisy |                                                |  |  |
|                        | RoHS, složení materiálu, balení, envirome                                            | entální přínos, likvidace)                     |  |  |
| Okolní podmínky        | Skladování podle IEC721-3-1                                                          | Třída 1K3, teplota -2065 °C                    |  |  |
|                        | Doprava podle IEC721-3-2                                                             | Iřida 2K3, teplota -2570 °C                    |  |  |
|                        | Provoz podle IEC721-3-3                                                              | Irida 3K5, teplota. $050 \ ^{\circ}C$ (bez     |  |  |
|                        |                                                                                      | kondenzace)                                    |  |  |
| Hmotnost               | Hmotnost bez obalu                                                                   | 531 g                                          |  |  |

### 9.1 Topná křivka čidla

| Ν | Т | С | 1 | k |
|---|---|---|---|---|
|   | - | - | - |   |

| T [°C] | R[Ohm] | T [°C] | R[Ohm] | T [°C] | R[Ohm] |
|--------|--------|--------|--------|--------|--------|
| -30.0  | 13.034 | 0.0    | 2.857  | 30.0   | 827    |
| -29.0  | 12.324 | 1.0    | 2.730  | 31.0   | 796    |
| -28.0  | 11.657 | 2.0    | 2.610  | 32.0   | 767    |
| -27.0  | 11.031 | 3.0    | 2.496  | 33.0   | 740    |
| -26.0  | 10.442 | 4.0    | 2.387  | 34.0   | 713    |
| -25.0  | 9.889  | 5.0    | 2.284  | 35.0   | 687    |
| -24.0  | 9,369  | 6.0    | 2.186  | 36.0   | 663    |
| -23.0  | 8.880  | 7.0    | 2.093  | 37.0   | 640    |
| -22.0  | 8.420  | 8.0    | 2.004  | 38.0   | 617    |
| -21.0  | 7.986  | 9.0    | 1.920  | 39.0   | 595    |
| -20.0  | 7.578  | 10.0   | 1.840  | 40.0   | 575    |
| -19.0  | 7.193  | 11.0   | 1.763  | 41.0   | 555    |
| -18.0  | 6.831  | 12.0   | 1.690  | 42.0   | 536    |
| -17.0  | 6.489  | 13.0   | 1.621  | 43.0   | 517    |
| -16.0  | 6.166  | 14.0   | 1.555  | 44.0   | 500    |
| -15.0  | 5.861  | 15.0   | 1.492  | 45.0   | 483    |
| -14.0  | 5.574  | 16.0   | 1.433  | 46.0   | 466    |
| -13.0  | 5.303  | 17.0   | 1.375  | 47.0   | 451    |
| -12.0  | 5.046  | 18.0   | 1.320  | 48.0   | 436    |
| -11.0  | 4.804  | 19.0   | 1.268  | 49.0   | 421    |
| -10.0  | 4.574  | 20.0   | 1.218  | 50.0   | 407    |
| -9.0   | 4.358  | 21.0   | 1.170  |        |        |
| -8.0   | 4.152  | 22.0   | 1.125  |        |        |
| -7.0   | 3.958  | 23.0   | 1.081  |        |        |
| -6.0   | 3.774  | 24.0   | 1.040  |        |        |
| -5.0   | 3.600  | 25.0   | 1.000  |        |        |
| -4.0   | 3.435  | 26.0   | 962    |        |        |
| -3.0   | 3.279  | 27.0   | 926    |        |        |
| -2.0   | 3.131  | 28.0   | 892    |        |        |
| -1.0   | 2.990  | 29.0   | 859    |        |        |

| T [°C] | R[Ohm] | T [°C] | R[Ohm] | T [°C] | R[Ohm] |
|--------|--------|--------|--------|--------|--------|
| -30.0  | 175203 | 50.0   | 3605   | 130.0  | 298    |
| -25.0  | 129289 | 55.0   | 2989   | 135.0  | 262    |
| -20.0  | 96360  | 60.0   | 2490   | 140.0  | 232    |
| -15.0  | 72502  | 65.0   | 2084   | 145.0  | 206    |
| -10.0  | 55047  | 70.0   | 1753   | 150.0  | 183    |
| -5.0   | 42158  | 75.0   | 1481   | 155.0  | 163    |
| 0.0    | 32555  | 80.0   | 1256   | 160.0  | 145    |
| 5.0    | 25339  | 85.0   | 1070   | 165.0  | 130    |
| 10.0   | 19873  | 90.0   | 915    | 170.0  | 117    |
| 15.0   | 15699  | 95.0   | 786    | 175.0  | 105    |
| 20.0   | 12488  | 100.0  | 677    | 180.0  | 95     |
| 25.0   | 10000  | 105.0  | 586    | 185.0  | 85     |
| 30.0   | 8059   | 110.0  | 508    | 190.0  | 77     |
| 35.0   | 6535   | 115.0  | 443    | 195.0  | 70     |
| 40.0   | 5330   | 120.0  | 387    | 200.0  | 64     |
| 45.0   | 4372   | 125.0  | 339    |        |        |

NTC 10 k

#### 10 Rozměry

Rozměry v mm

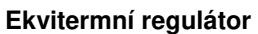

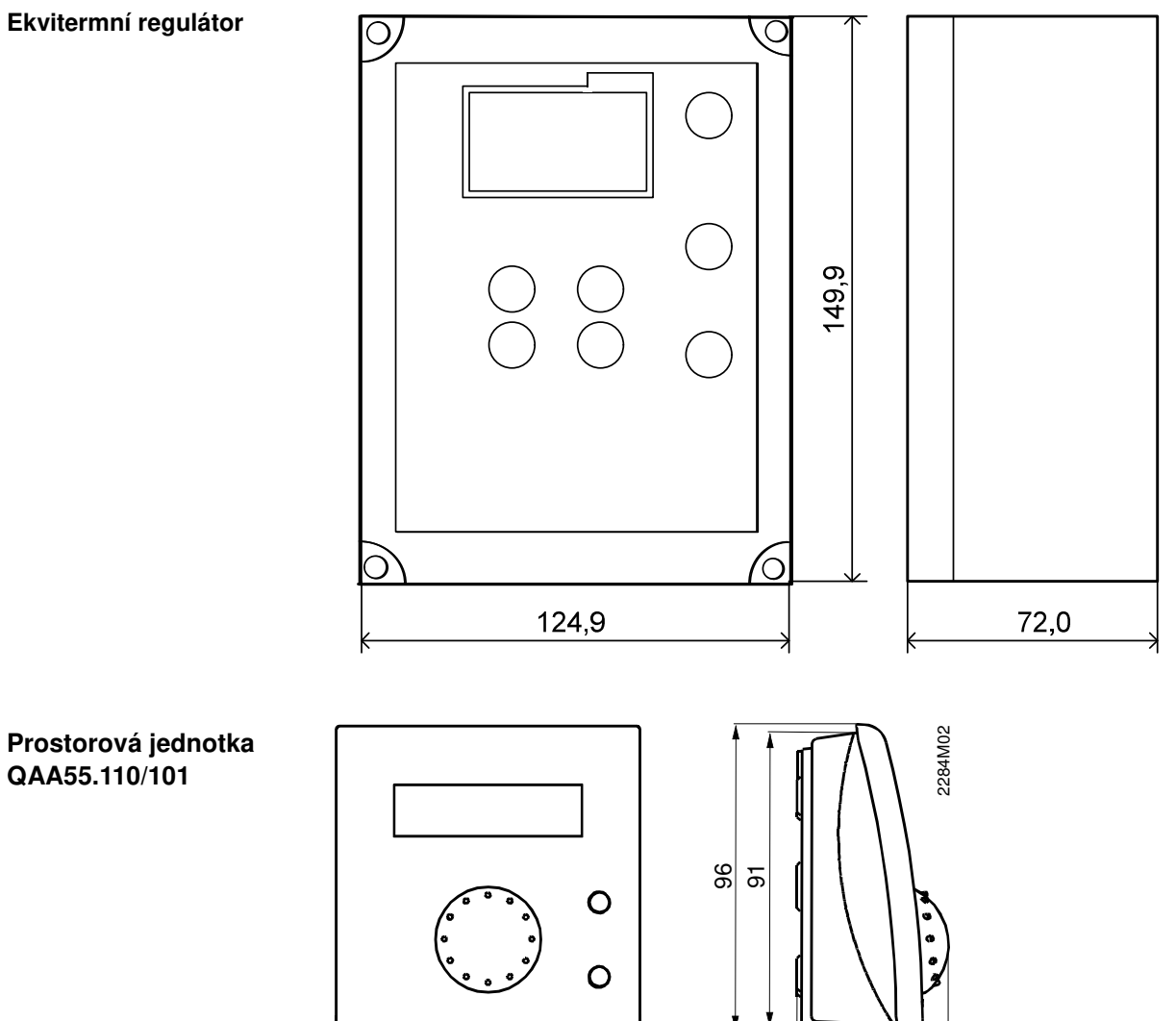

#### Čidlo venkovní teploty QAC34/101

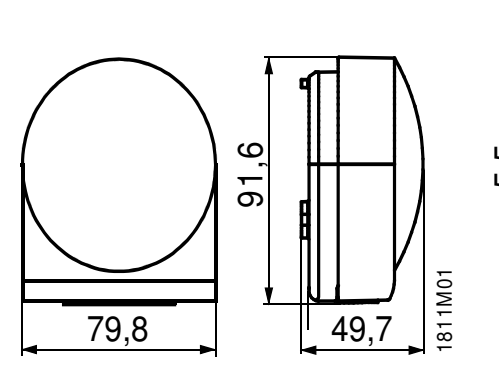

96

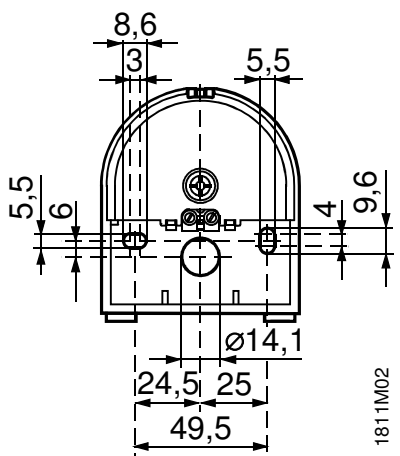

47

Čidlo teploty náběhu QAD36/101

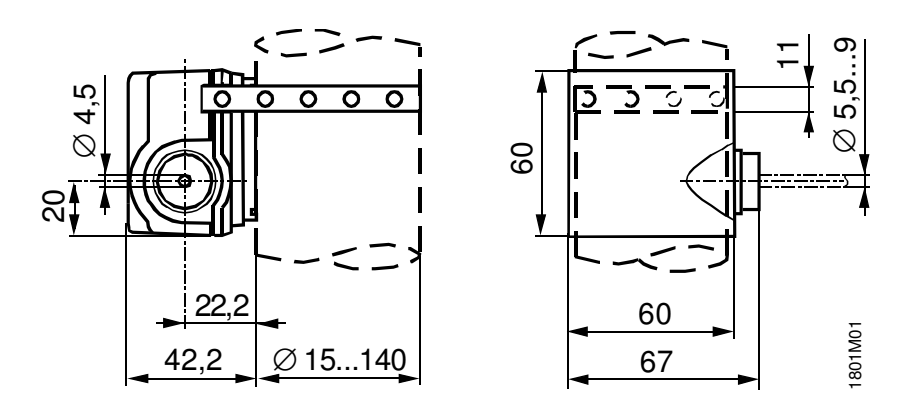

Pohon GSD341.9A pro 3cestné ventily VBI61 do DN25

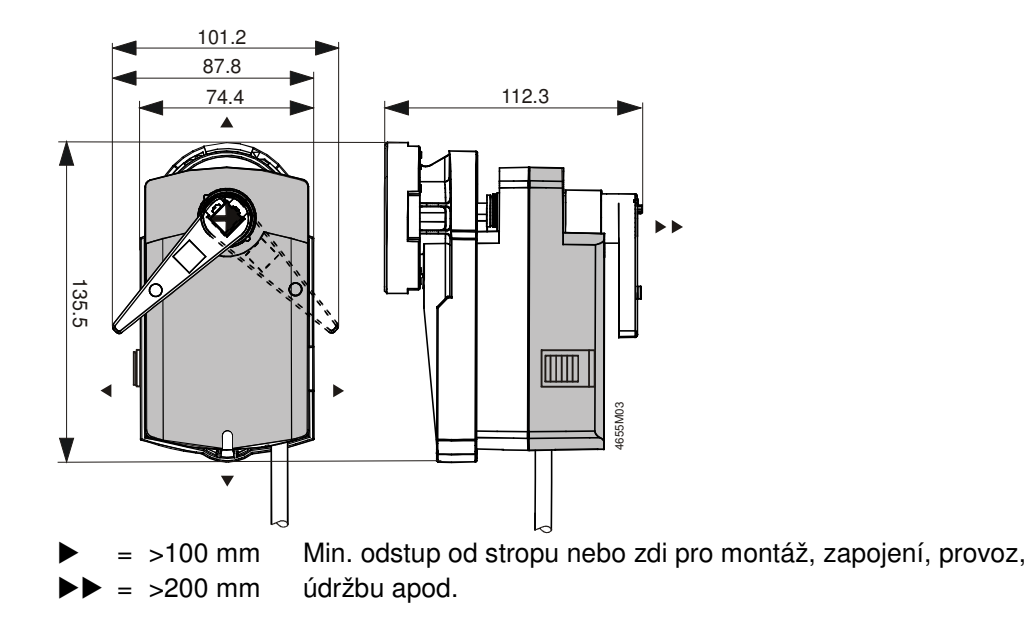

Pohon GLB341.9E pro 3cestné ventily VBI61 od DN32

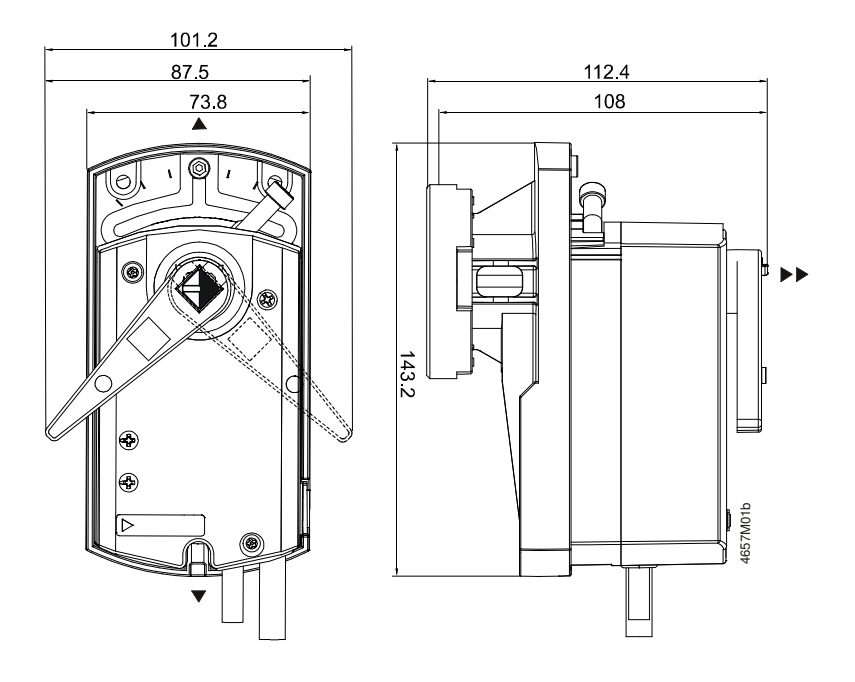

 = >100 mm
 Min. odstup od stropu nebo zdi pro montáž, zapojení, provoz, údržbu apod.

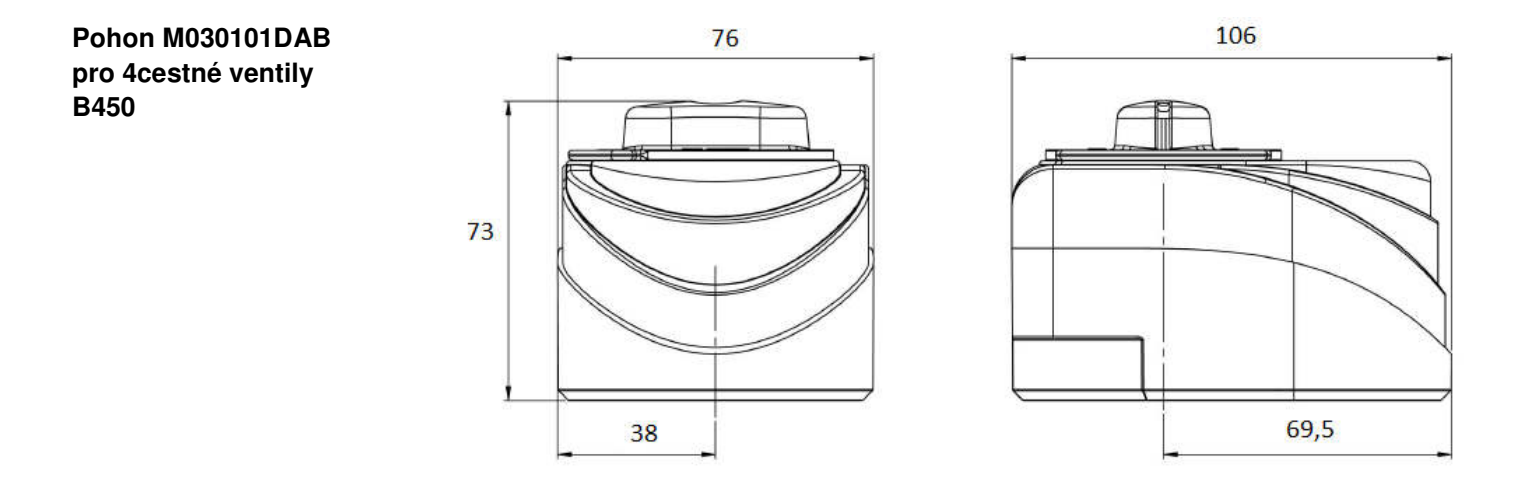

#### Ventily VBI61

#### 3cestné ventily s vnitřním závitem, PN40, pro teploty média -10°C...+120°C

|                   | světlost | závit  | k∨     | Výkon (*) při teplotním spádu |            |                   |  |
|-------------------|----------|--------|--------|-------------------------------|------------|-------------------|--|
| typ               |          |        |        | ΔT = 10 K                     | ΔT = 15 K  | typ pohonu        |  |
|                   |          |        |        | podlah. vytápění              | radiátory  |                   |  |
| [objednací číslo] | [mm]     | [coul] | [m3/h] | [kW]                          | [kW]       | [objednací číslo] |  |
| VBI61.15-1.6      |          |        | 1,6    | 3 až 5                        | 5 až 8     |                   |  |
| VBI61.15-2.5      |          | Dm 1/  | 2,5    | 5 až 8                        | 8 až 12    |                   |  |
| VBI61.15-4        | DNT2     | κρ ⁄2  | 4      | 8 až 13                       | 12 až 20   |                   |  |
| VBI61.15-6.3      |          |        | 6,3    | 13 až 21                      | 19 až 31   | GSD341.9A         |  |
| VBI61.20-4        |          |        | Dn 3/  | 4                             | 8 až 13    | 12 až 20          |  |
| VBI61.20-6.3      | DNZU     | κµ 74  | 6,3    | 13 až 21                      | 19 až 31   |                   |  |
| VBI61.25-10       | DN25     | Rp 1   | 10     | 20 až 33                      | 30 až 49   |                   |  |
| VBG61.32-16       | DN32     | G 2B   | 16     | 32 až 53                      | 48 až 79   |                   |  |
| VBG61.40-25       | DN40     | G 2¼B  | 25     | 50 až 82                      | 76 až 123  | GLB341.9E         |  |
| VBG61.50-40       | DN50     | G 2¾B  | 40     | 81 až 132                     | 121 až 197 |                   |  |

(\*)Pozn: výkon je vypočten pro vodu a tlakovou ztrátu ventilu  $\Delta p_{v100} = 3$  až 8 kPa, hodnoty jsou zaokrouhleny a jsou pouze orientační.

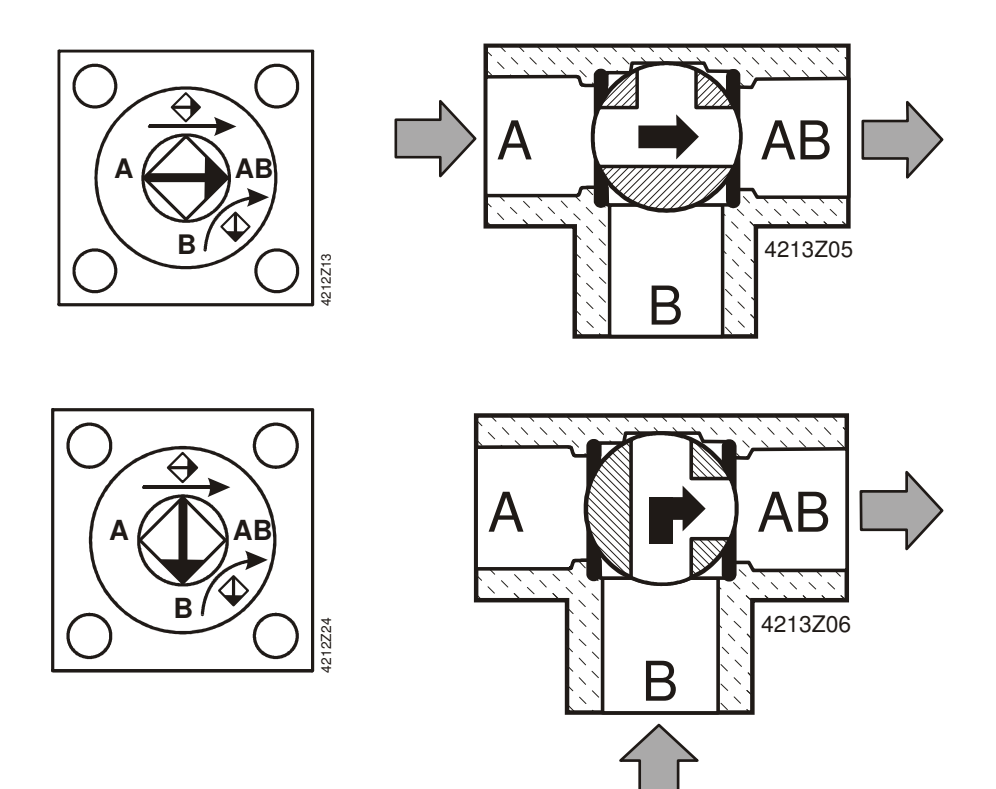

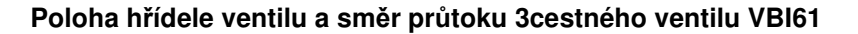

#### 4cestné kohouty s vnitřním závítem, PN10, pro teploty média +1°C...+110°C

Ventily B450

|                   |          |        |        | Výkon (*) při teplotním spádu |                        |                   |
|-------------------|----------|--------|--------|-------------------------------|------------------------|-------------------|
| typ               | světlost | závit  | k∨     | ΔT = 10 K<br>podlah. vytápění | ∆T = 15 K<br>radiátory | typ pohonu        |
| [objednací číslo] | [mm]     | [coul] | [m3/h] | [kW]                          | [kW]                   | [objednací číslo] |
| B450.25-D         | DN25     | Rp 1   | 8      | 16 až 26                      | 24 až 40               |                   |
| B450.25-E         | DN25     | Rp 1   | 12     | 24 až 40                      | 36 až 59               |                   |
| B450.32-G         | DN32     | Rp 1¼  | 18     | 36 až 59                      | 54 až 89               |                   |
| B450.40-L         | DN40     | Rp 1½  | 26     | 52 až 85                      | 79 až 128              |                   |

(\*)Pozn: výkon je vypočten pro vodu a tlakovou ztrátu ventilu  $\Delta p_{v100} = 3$  až 8 kPa, hodnoty jsou zaokrouhleny a jsou pouze orientační.

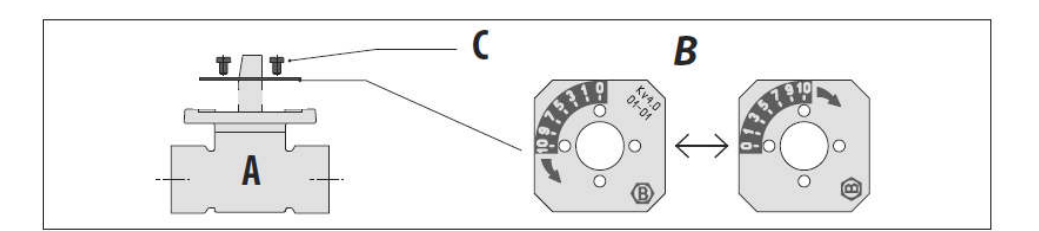

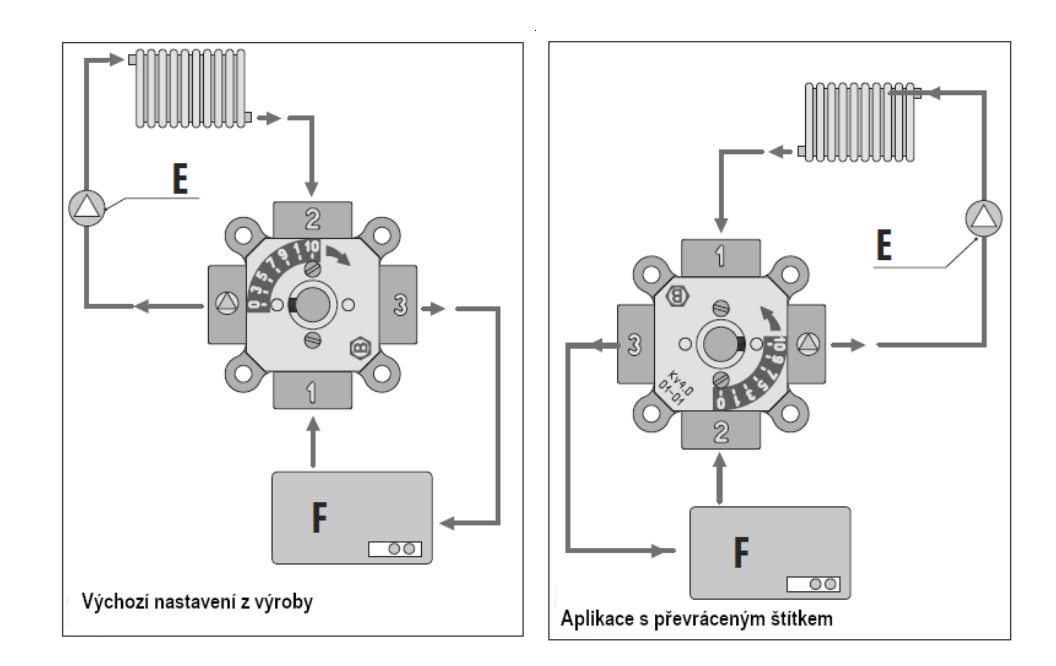

| Α      | ventil    |
|--------|-----------|
| В      | štítek    |
| $\sim$ | ă recules |

- šrouby C E F
- čerpadlo
- kotel

Osazení stupnice a směr průtoku 4cestného kohoutu B450

#### Zapojení servopohonů do regulátoru RVS

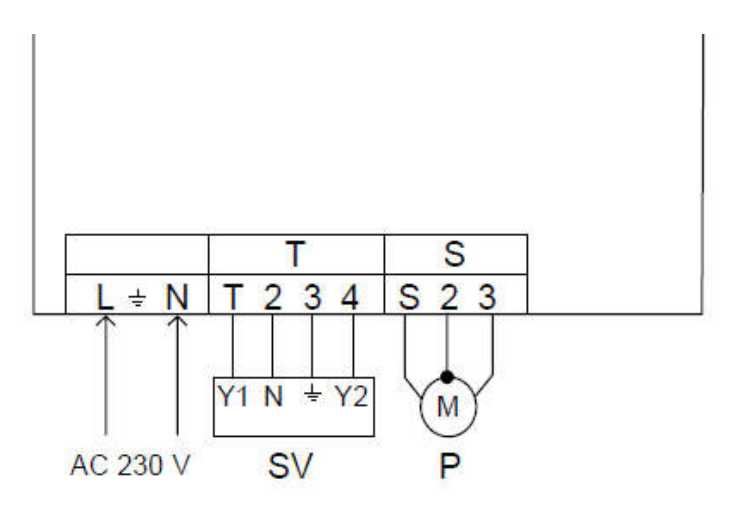

| Pohon      | Kód           | č. | Barva                   | Regulátor   | Význam                                                                                                    |
|------------|---------------|----|-------------------------|-------------|----------------------------------------------------------------------------------------------------|
| GSD341.9A  | N             | 4  | modrá                   | 2           | Nulový vodič                                                                                                    |
|            | Y12           | 6  | černá                   | T           | Řídící signál AC 230 V, "ve směru hodinových ručiček"                                                                             |
|            | Y14           | 7  | bílá                    | 4           | Řídící signál AC 230 V, "proti směru hodinových ručiček"                                                                          |
| GLB341.9E  | N             | 4  | modrá                   | 2           | Nulový vodič                                                                                                    |
|            | Y1            | 6  | černá                   | T           | Řídící signál AC 230 V, "ve směru hodinových ručiček"                                                                             |
|            | Y2            | 7  | bílá                    | 4           | Řídící signál AC 230 V, "proti směru hodinových ručiček"                                                                          |
| M030101DAB | N<br>Y1<br>Y2 |    | modrá<br>hnědá<br>černá | 2<br>T<br>4 | Nulový vodič<br>Řídící signál AC 230 V, "ve směru hodinových ručiček"<br>Řídící signál AC 230 V, "proti směru hodinových ručiček" |

Vnitřní zapojení pohonu GSD341.9A

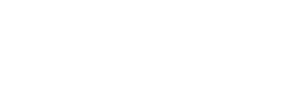

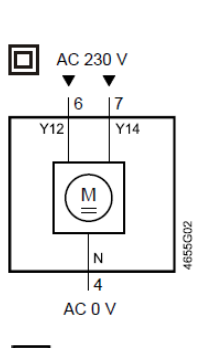

Vnitřní zapojení pohonu GLB341.9E

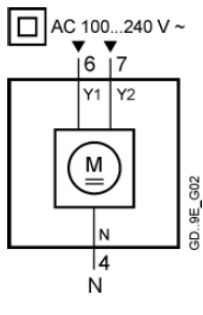

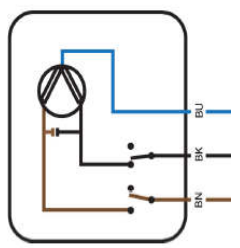

Vnitřní zapojení pohonu M030101DAB

Siemens, s.r.o. Divize building Technologies Siemensova 1 155 00 Praha 13